## Updating a Densite card's firmware using the Miranda Interface Updater

1- Using the iControl installed on your app server, bring the card's frame in standby. DO NOT WORRY, the cards installed in the frame are still operational. It just that you are not able to control them while you are updating the firmware:

To do so, you need to find the correct DensiteManager. In my case, it is DensiteManager\_Infra4:

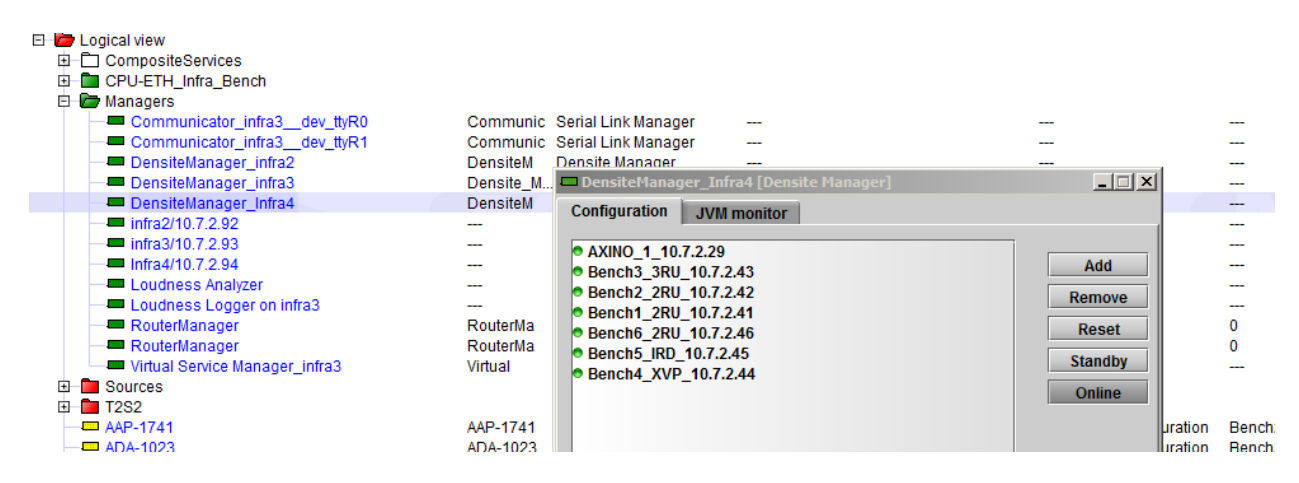

On my system, the card I need to update is installed in Bench3. Make a note of the ip address of the frame (Bench3 in my case). We will need it in the Miranda Interface Updater (MIU) later.

2- Now, you need to bring your frame into Standby mode. Again, this is only the ability of controlling the cards in iControl that will be affected. Cards will still work as they should:

| DensiteManager_Infra4 [Densite Manager]                                                                                                    |                                           |
|----------------------------------------------------------------------------------------------------|-------------------------------------------|
| Configuration JVM monitor                                                                                                    |                                           |
| Configuration JVM monitor<br>• AXINO_1_10.7.2.29<br>• Bench3_3RU_10.7.2.43<br>• Bench2_2RU_10.7.2.42<br>• Bench1_2RU_10.7.2.41<br>• Bench6_2RU_10.7.2.46<br>• Bench5_IRD_10.7.2.45<br>• Bench4_XVP_10.7.2.44 | Add<br>Remove<br>Reset<br>Standby<br>Omme |
|                                                                                                    | Onnie                                     |

Your frame is now offline as you see the green dot is not black:

| DensiteManager_Infra4 [Densite Manager]                                | 2       |
|------------------------------------------------------------------------|---------|
| Configuration JVM monitor                                              |         |
| XINO 1 107230                                                          | i       |
| • Fench3_3RU_10.7.2.43                                                 | Add     |
| Sench2_2RU_10.7.2.42                                                   | Remove  |
| <ul> <li>Bench1_2RU_10.7.2.41</li> <li>Bench6_2RU_10.7.2.46</li> </ul> | Reset   |
| <ul> <li>Bench5_IRD_10.7.2.45</li> </ul>                               | Standby |
| Bench4_XVP_10.7.2.44                                                   | Online  |
| Leave the DensiteManager Config tab                                    | Online  |
| opened as you will need it after the                                   |         |
| upgrade has completed.                                                 |         |

3- You can now start the MIU java app that was included in the ftp link provided. As you can see, we really want to make sure that the frame is set to StandBy! :

| 💽 Miranda In               | iterface Upda         | ater         |            |                      |                  | _ 🗆       | ×  |                                  |
|----------------------------|-----------------------|--------------|------------|----------------------|------------------|-----------|----|----------------------------------|
| <u>T</u> ools <u>H</u> elp |                       |              |            |                      |                  | Mirand    |    |                                  |
| Upgrade Car                | ds Upgra              | de CPU-ETH   | l Upgra    | de ABT               |                  |           |    |                                  |
| Densite IP ad              | dress                 |              |            | Conne                | ct               | ٩         | _  |                                  |
| Upgrade Fil                | e Selection<br>n No f | ile selected |            | Target Ca<br>Upgrade | ırd:<br>Version: | -         |    |                                  |
| Slot                       | Card                  | Version      | Select     |                      | Status           |           |    |                                  |
| 1                          |                       |              |            |                      |                  |           |    |                                  |
| 2                          | Miranda I             | interface U  | pdater     |                      | >                | <u>دا</u> |    |                                  |
| 3                          | A                     |              |            |                      |                  |           |    |                                  |
| 5                          |                       | If the Dens  | site frame | you wish to          |                  |           |    |                                  |
| 6                          |                       | upgrade is   |            |                      | N,               | Hit the   | Оκ | button to get rid of the warning |
| 7                          |                       | in the Den   | citó Mana  | S FRAME IN S         | STANDBT          |           |    | batton to get na of the warning. |
| 8                          |                       | hoforo pro   |            | vith any und         | rado             |           |    |                                  |
| 10                         |                       | belore pro   | ceeding v  | with any upg         | raue.            |           |    |                                  |
| 11                         |                       |              | OK         |                      |                  |           |    |                                  |
| 12                         |                       |              |            |                      |                  |           |    |                                  |
| 13                         |                       |              |            |                      |                  |           |    |                                  |
| 14                         |                       |              |            |                      |                  |           |    |                                  |
| 15                         |                       |              |            |                      |                  |           |    |                                  |
| 17                         | ·                     |              |            |                      |                  |           |    |                                  |
| 18                         |                       |              |            |                      |                  |           |    |                                  |
| 19                         |                       |              |            |                      |                  |           |    |                                  |
| 20                         |                       |              |            |                      |                  |           |    |                                  |
|                            |                       |              | UPGRAD     | E                    | ] [              | ABORT     | ]  |                                  |
|                            |                       |              | 0%         |                      |                  |           | ]  |                                  |
|                            |                       |              |            |                      |                  |           |    |                                  |

4- Connect to your frame's ip address, the one that you took note of in step 1, in my case 10.7.2.43:

| Minand                   |                               |              |        |         |                                                                           |
|--------------------------|-------------------------------|--------------|--------|---------|---------------------------------------------------------------------------|
| <u>T</u> ools <u>H</u> e | lp                            |              |        |         | Miranda                                                                   |
| Upgrade                  | Cards Upgra                   | -ETI         | l Upgr | ade ABT | 1                                                                         |
| Densite IF               | Paddress 10.7                 | .2.43        |        | Dis     | sconnect                                                                  |
| Upgrad                   | e File Selection<br>Open No f | ïle selected |        | Tarı    | Here, the button should say connect<br>took the picture after I connected |
|                          |                               |              |        | Upg     | Now that you are connect, you can                                         |
| Slot                     | Card                          | Version      | Select |         | see all the cards installed in this                                       |
| 1                        |                               |              |        |         | frame and their current installed                                         |
| 2                        | ADA-1023_61                   | 200          |        |         | Itallie and their current installed                                       |
| 3                        | <br>DEC 4002 84               |              |        |         | firmware.                                                                 |
| 4                        | DEC-1003_01                   | 100          |        |         |                                                                           |
| 6                        |                               |              |        |         |                                                                           |
| 7                        |                               |              |        |         |                                                                           |
| 8                        | SCO-1421_127                  | 310          |        |         |                                                                           |
| 9                        | VEA-1002_37                   | 110          |        |         |                                                                           |
| 10                       | REF-1801 77                   | 110          |        |         |                                                                           |
| 11                       |                               |              |        |         |                                                                           |
| 12                       | HRS-1801_68                   | 124          |        |         |                                                                           |
| 13                       |                               |              |        |         |                                                                           |
| 14                       | HRS-1801_69                   | 100          |        |         |                                                                           |
| 15                       |                               |              |        |         |                                                                           |
| 16                       |                               |              |        |         |                                                                           |
| 17                       | XVP-1801_73                   | 135          |        |         |                                                                           |
| 18                       |                               |              |        |         |                                                                           |
| 19                       | DEC-1023_82                   | 100          |        |         |                                                                           |
| 20                       | HCP-1801_62                   | 218          |        |         |                                                                           |
|                          |                               |              | UPGRAD | DE      | ABORT                                                                     |

5- Extract the firmware's zip file that was in the ftp link:

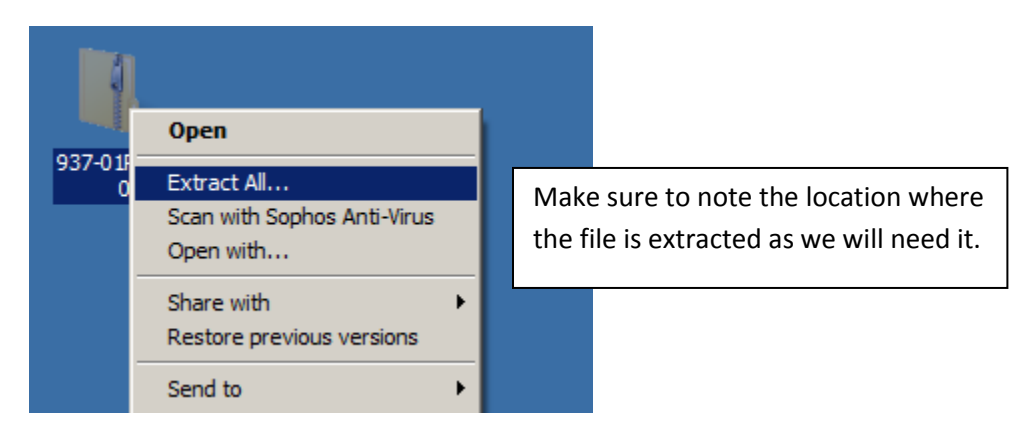

## 6- Open the firmware in the MIU:

| Miranda Interface Updater                                                                    |                                               |
|----------------------------------------------------------------------------------------------|-----------------------------------------------|
| Tools Help                                                                                   | Miranda                                       |
| Upgrade Cards Upgrade CPU-ETH Upgrade                                                        | ABT                                           |
| Densite IP address 10.7.2.43                                                                 | Disconnect                                    |
| Upgrade File Selection Open                                                                  |                                               |
| Open I Look In: Desktop                                                                      | •                                             |
| Slot Card Computer                                                                           |                                               |
| 1            2         ADA-1023_6           3            4         DEC-1003_81             5 | It is located in the folder extracted earlier |
| 5          6          7          8       SCO-1421_1;                                         |                                               |
| Miranda Interface Updater <u>T</u> ools <u>H</u> elp  Upgrade Cards Upgrade CPU-ETH Upgrade  | ABT                                           |
| Densite IP address 10.7.2.43                                                                 | Disconnect                                    |
| Upgrade File Selection eon                                                                   |                                               |
| Open I Look In: 337-01P8                                                                     | 0-320                                         |
| Slot Card Card Card Card Card Card Card Card                                                 | Within the card folder                        |
| 3 soft-modules                                                                               |                                               |
| <u> </u>                                                                                     |                                               |
| 7                                                                                            |                                               |
| 8 SCO-1421_1:                                                                                |                                               |

| S Miranda Interface Updater                                      |                                        |
|------------------------------------------------------------------|----------------------------------------|
| Tools Help                                                       | Miranda                                |
| Upgrade Cards Upgrade CPU-ETH Upgrade ABT                        |                                        |
| Densite IP address 10.7.2.43 Disc<br>Upgrade File Selection Open | connect                                |
|                                                                  |                                        |
| Slot Card firmware-3.2.0.99.zip                                  | Select the zip file, click open and it |
|                                                                  | will be uploaded to the frame.         |
| 2 ADA-1023_6                                                     | · ·                                    |
| 4 DEC-1003 81                                                    |                                        |

7- MIU is intelligent enough to know which cards are compatible with this firmware. You SCO-1421 should be outlined in white. Just tick the box to select the card to which you want to update and click upgrade. The reason why we have the select box is in case you have multiple cards that can be updated, you can select only the ones that you really want to update. So if you had 4 of them, but can or want to update only 2 of those, you select the ones you want and voilà!

| 🗬 Miranda Interface Updat                                                                                 | ter                                                                                                    | <u>_ 0 ×</u>        | 1                                                                                                    |
|----------------------------------------------------------------------------------------------------|----------------------------------------------------------------------------------------------------|---------------------|----------------------------------------------------------------------------------------------------|
| <u>T</u> ools <u>H</u> elp                                                                                |                                                                                                    | Miranda             |                                                                                                    |
| Upgrade Cards Upgrade                                                                                     | e CPU-ETH Upgrade ABT                                                                                                    |                     |                                                                                                    |
| Densite IP address 10.7.2                                                                                 | 2.43 Disconnect                                                                                                    | •                   |                                                                                                    |
| Upgrade File Selection<br>Open firmw                                                                      | are-3.2.0.99.zip Target Card:<br>Upgrade Version                                                                                                    | SCO-1421_127<br>: 3 |                                                                                                    |
| Upgrade Cards                                                                                             |                                                                                                    | <u>×</u>            |                                                                                                    |
| During the upg<br>- remove/inser<br>- remove contr<br>- unplug power<br>- disconnect ne<br>Continue upgra | rade process DO NOT:<br>t cards from Densité frame<br>roller from Densité frame<br>r cord from Densité frame<br>etwork cables between computer and<br>ade? | d Densité frame     | Another warning We really want<br>you to be aware of any possible<br>situation that could harm the process<br>and your card at the same time If<br>you follow what it tells you what not<br>to do, you will be fine! To start the<br>upgrade, click Yes. |
| 14 HRS-1801 69                                                                                            | 100                                                                                                    |                     |                                                                                                    |
| 15                                                                                                    |                                                                                                    |                     |                                                                                                    |
| 16                                                                                                    |                                                                                                    |                     |                                                                                                    |
| 17 XVP-1801_73                                                                                            | 135                                                                                                    |                     |                                                                                                    |
| 18                                                                                                    |                                                                                                    |                     |                                                                                                    |
| 19 DEC-1023_82                                                                                            |                                                                                                    |                     |                                                                                                    |
| 20 [HCP-1801_62                                                                                           | 218                                                                                                    |                     |                                                                                                    |
| [ [                                                                                                    | UPGRADE                                                                                                    | ABORT               |                                                                                                    |
|                                                                                                    | 0%                                                                                                    |                     |                                                                                                    |

| 🔮 Mirand                 | a Interface Upda               | iter         |           |                                       | _ [] :     | ×                                   |
|--------------------------|--------------------------------|--------------|-----------|---------------------------------------|------------|-------------------------------------|
| <u>T</u> ools <u>H</u> e | elp                            |              |           | •                                     | Miranda    | 2                                   |
| Upgrade                  | Cards Upgrad                   | le CPU-ETH   | l Upgi    | ade ABT                               |            |                                     |
| Densite I                | Paddress 10.7                  | .2.43        |           | Disconnect                            | •          |                                     |
| Upgrad                   | le File Selection<br>Open firm | ware-3.2.0.9 | 99.zip    | Target Card: SC<br>Upgrade Version: 3 | 0-1421_127 |                                     |
| Slot                     | Card                           | Version      | Select    | Status                                |            |                                     |
| 1                        |                                |              |           |                                       |            |                                     |
| 2                        | ADA-1023_61                    | 200          | <u> </u>  |                                       |            |                                     |
| 3                        |                                |              | <u> </u>  |                                       |            |                                     |
| 4                        | DEC-1003_81                    | 100          |           |                                       |            |                                     |
| 5                        |                                |              |           |                                       |            |                                     |
| 7                        |                                |              |           |                                       | The        | status will undate at both the      |
| 8                        | SC0-1421_127                   | 310          | V         | Upgrading 9.0 %                       |            |                                     |
| 9                        | VEA-1002 37                    | 110          |           |                                       | car        | d level and at the bottom. Why      |
| 10                       | REF-1801 77                    | 110          |           |                                       | hav        | e both, the one at the card level   |
| 11                       |                                |              |           |                                       | giv        | as you an indication for the undate |
| 12                       | HRS-1801_68                    | 124          |           |                                       | giv        | es you an indication for the update |
| 13                       |                                |              |           |                                       | oft        | his particular card as the one at   |
| 14                       | HRS-1801_69                    | 100          |           |                                       | the        | bottom of the interface gives you   |
| 15                       |                                |              |           |                                       |            |                                     |
| 16                       |                                |              | <u> </u>  |                                       | ag         | lobal status in case you are        |
| 17                       | XVP-1801_73                    | 135          | <u> </u>  |                                       | upg        | grading multiple cards at once.     |
| 18                       |                                |              | <u> </u>  |                                       |            |                                     |
| 19                       | DEC-1023_82                    | 100          |           |                                       |            |                                     |
| 20                       | 02                             | 210          | UPGRA     | DE                                    | ABORT      |                                     |
|                          |                                | Upgra        | ding Slot | 8 9.0 %                               |            |                                     |

If successful or not, the interface will let you know. In my case, it was. So we know that the firmware I gave you is working...

|    | Miranda        | Interface Upda | iter        |        |                                                 |
|----|----------------|----------------|-------------|--------|-------------------------------------------------|
| To | ols <u>H</u> e | lp             |             |        | Miranda                                         |
| U  | pgrade (       | Cards Upgrad   | de CPU-ET   | H Upgn | ade ABT                                         |
| C  | )ensite IP     | address 10.7   | .2.43       |        | Disconnect                                      |
|    | Upgrade        | File Selection | ware-3.2.0. | 99.zip | Target Card: SCO-1421_127<br>Upgrade Version: 3 |
|    |                |                |             |        |                                                 |
|    | Slot           | Card           | Version     | Select | Status                                          |
|    | 1              |                |             |        |                                                 |
|    | 2              | ADA-1023_61    | 200         |        |                                                 |
|    | 3              |                |             |        |                                                 |
|    | 4              | DEC-1003_81    | 100         |        |                                                 |
| 11 | 5              |                |             |        |                                                 |
|    | 6              |                |             |        |                                                 |
|    | 7              |                |             |        |                                                 |
|    | 8              | SCO-1421_127   | 320         |        | Upgrade Successful                              |
|    | 9              | VEA-1002_37    | 110         |        |                                                 |
|    | 10             | REF-1801_77    | 110         |        |                                                 |

8- Now, you can exit out of the MIU. Again, no quit button, so it's the old Windows X! And yes, I have set my Windows 7 to look like Windows XP... Loved XP! ... but I digress... Or you go in Tools and select Exit...

| Miranda Interface Updater                                                  |
|----------------------------------------------------------------------------|
| Tools Help Miranda                                                         |
| Clear WSS Is Upgrade CPU-ETH Upgrade ABT                                   |
| Exit Densite IP address 10.7.2.43 Disconnect                               |
| Open firmware-3.2.0.99.zip Target Card: SCO-1421_127<br>Upgrade Version: 3 |
| Slot Card Version Select Status                                            |

9- The last step you need to do is to bring your frame back online within your iControl:

| 🗖 DensiteManager_Infra4 [Densite Manager]                                                                                                    |                                             |
|----------------------------------------------------------------------------------------------------|---------------------------------------------|
| DensiteManager_Infra4 [Densite Manager] Configuration JVM monitor AXINO_1_10.7.2.29 Bench3_3RU_10.7.2.43 Bench2_2RU_10.7.2.42 Bench1_2RU_10.7.2.44 Bench6_2RU_10.7.2.45 Bench4_XVP_10.7.2.44 Select the correct Frame and hit Online | Add<br>Remove<br>Reset<br>Standby<br>Online |
|                                                                                                    |                                             |

Now that the frame is back online, you will see all the cards repopulate your iControl. Even the SCO-1421 will be available. It shouldn't show up all the features available though, as you are running an older version of iControl. You will be able to really control the card within iControl Solo, that we will configure to now.

## **Configuring iControl Solo**

1- At first launch of iControl Solo, you will have a blank canvas. Click on Managers, as you will need to get to the DensiteManager to control your frame:

| nda Kontrol Snio                                                                                                    |                                                         | _        |           |                                       |                                            |                                    |                      |                                                  |       |
|----------------------------------------------------------------------------------------------------|---------------------------------------------------------|----------|-----------|---------------------------------------|--------------------------------------------|------------------------------------|----------------------|--------------------------------------------------|-------|
| new Toors Herb                                                                                                    | Short lab.                                              | Type     | Comments* | Source ID* Confid                     | status                                     |                                    |                      |                                                  |       |
| Logical view                                                                                                    |                                                         |          |           |                                       |                                            |                                    |                      |                                                  |       |
|                                                                                                    |                                                         |          |           |                                       |                                            |                                    |                      |                                                  |       |
|                                                                                                    |                                                         |          |           |                                       |                                            |                                    |                      |                                                  |       |
|                                                                                                    |                                                         |          |           |                                       | -                                          |                                    |                      |                                                  |       |
|                                                                                                    |                                                         |          |           |                                       |                                            |                                    |                      |                                                  |       |
|                                                                                                    |                                                         |          |           |                                       |                                            |                                    |                      |                                                  |       |
|                                                                                                    |                                                         |          |           |                                       |                                            |                                    |                      |                                                  |       |
|                                                                                                    |                                                         |          |           |                                       |                                            |                                    |                      |                                                  |       |
|                                                                                                    |                                                         |          |           |                                       |                                            |                                    |                      |                                                  |       |
|                                                                                                    |                                                         |          |           |                                       |                                            |                                    |                      |                                                  |       |
|                                                                                                    |                                                         |          |           |                                       |                                            |                                    |                      |                                                  |       |
|                                                                                                    |                                                         |          |           |                                       |                                            |                                    |                      |                                                  |       |
|                                                                                                    |                                                         |          |           |                                       | -                                          |                                    |                      |                                                  |       |
|                                                                                                    |                                                         |          |           |                                       |                                            |                                    |                      |                                                  |       |
|                                                                                                    |                                                         |          |           |                                       |                                            |                                    |                      |                                                  |       |
|                                                                                                    |                                                         |          |           |                                       |                                            |                                    |                      |                                                  |       |
|                                                                                                    |                                                         |          |           |                                       |                                            |                                    |                      |                                                  |       |
|                                                                                                    |                                                         |          |           |                                       |                                            |                                    |                      |                                                  |       |
|                                                                                                    |                                                         |          |           |                                       |                                            |                                    |                      |                                                  |       |
| pcal view C Physical view Flat view                                                                                                    |                                                         |          |           | _                                     |                                            |                                    |                      |                                                  |       |
| pc.at view Physical view Patt view                                                                                                    |                                                         |          |           |                                       |                                            |                                    |                      |                                                  |       |
| pool view Physical view That view<br>mber of carate detected: 3<br>Iiirandia iControl Solo                                                                                                    |                                                         |          |           |                                       |                                            |                                    |                      |                                                  |       |
| gcatvere <sup>©</sup> Physical view <sup>™</sup> Interview<br>mitter of carefic defected: 3<br>firranda iControl Solo<br><u>V</u> iew <u>T</u> ools <u>H</u> elp                                                                                                    |                                                         |          |           |                                       |                                            |                                    | _                    |                                                  |       |
| portwer Popport/wer Hatwee<br>where if carely detected 3<br>litranda iControl Solo<br>View Tools <u>H</u> elp                                                                                                    | Label*                                                  |          |           | Short lab                             |                                            | ype                                |                      | Comments*                                        |       |
| postvice <b>Physical vice Interview</b><br>miter of cardio detected: 3<br><b>Tirranda iControl Solo</b><br><u>View Ţools H</u> elp                                                                                                    | Label*                                                  |          |           | Short lab                             |                                            | уре                                |                      | Comments*                                        |       |
| postwere Perpetativeer ■ Instance<br>meter of cardio detected: 3<br><b>Liranda iControl Solo</b><br><u>View Iools Help</u><br>Cogical view<br>Managers                                                                                                    | Label*                                                  |          |           | Short lab                             |                                            | уре                                |                      | Comments*                                        |       |
| Active Presentive Instrumenter of carsts detected: 3<br>liranda iControl Solo<br>View Iools Help<br>Logical view<br>Managers<br>DensiteMana                                                                                                    | Label*                                                  |          |           | Short lab                             | Densite Mar                                | Type                               |                      | Comments*                                        |       |
| cat we Presidence Interest<br>mer of careb detected 3<br>tiranda iControl Solo<br>View Tools Help<br>Logical view<br>Danagers<br>DensiteMana<br>ImagingCom<br>ImagingCom                                                                                                    | Label*<br>ager<br>nmunicator                            |          |           | Short lab<br>DensiteM<br>ImagingC     | Densite Mar<br>Serial Link N               | Type<br>lager<br>lanager           |                      | Comments*                                        |       |
| autive Personave Intervent<br>mer of anti-seconds 3<br>tiranda iControl Solo<br>View Tools Help<br>Cogical View<br>Company Managers<br>DensiteMan<br>Logical View<br>Courses A                                                                                                    | Label*<br>ager<br>municator<br>nalyzer                  |          |           | Short lab<br>DensiteM<br>ImagingC     | Densite Mar<br>Serial Link N<br>Loudness A | ype<br>lager<br>lanager<br>nalyzer | <br><br>Loudn        | Comments*                                        | at ca |
| Interver Proved View Interver<br>Interver<br>Inter | Label*<br>ager<br>nmunicator<br>nalyzer<br>ogger on cam | 11110085 |           | Short lab<br>DensiteM<br>ImagingC<br> | Densite Mar<br>Serial Link N<br>Loudness L | ype<br>lanager<br>nalyzer<br>ogger | <br>Loudin<br>Locate | Comments*<br>ness Analyzer a<br>ed at camti 1100 | at ca |

| 🕫 Miranda iControl Solo                            |           |                                             |                          |
|----------------------------------------------------|-----------|---------------------------------------------|--------------------------|
| <u>File View Tools Help</u>                        |           |                                             |                          |
| Label*                                             | Short lab | Туре                                        | Cor                      |
| E Cogical view                                     |           |                                             |                          |
| - 💻 DensiteManager                                 | DensiteM  | Densite Manager                             |                          |
| DensiteManager [Densite Manager]     Configuration |           |                                             | Loudness /<br>Located at |
|                                                    |           | Add<br>Remove<br>Reset<br>Standby<br>Online |                          |

2- Add the frame's IP address and a name. I suggest that you use a different name than the one used in your regular iControl:

| 🚥 DensiteManager [Densite Manager]                                                                                                    |                                             |
|----------------------------------------------------------------------------------------------------|---------------------------------------------|
| Configuration                                                                                                    |                                             |
| Target Information         Image: Information         Image: Image: Image | Add<br>Remove<br>Reset<br>Standby<br>Online |
|                                                                                                    |                                             |

Now, iControl Solo will populate with all the cards installed in that specific frame.

If you are looking at your regular iControl, you may see duplicates of your cards. Do not worry, this is normal and will not cause in troubles. This is why having set a different name is a good idea. You can exit the configuration window (there is no quit, so hit the Windows X)!

You are now set to control your card with its new firmware.

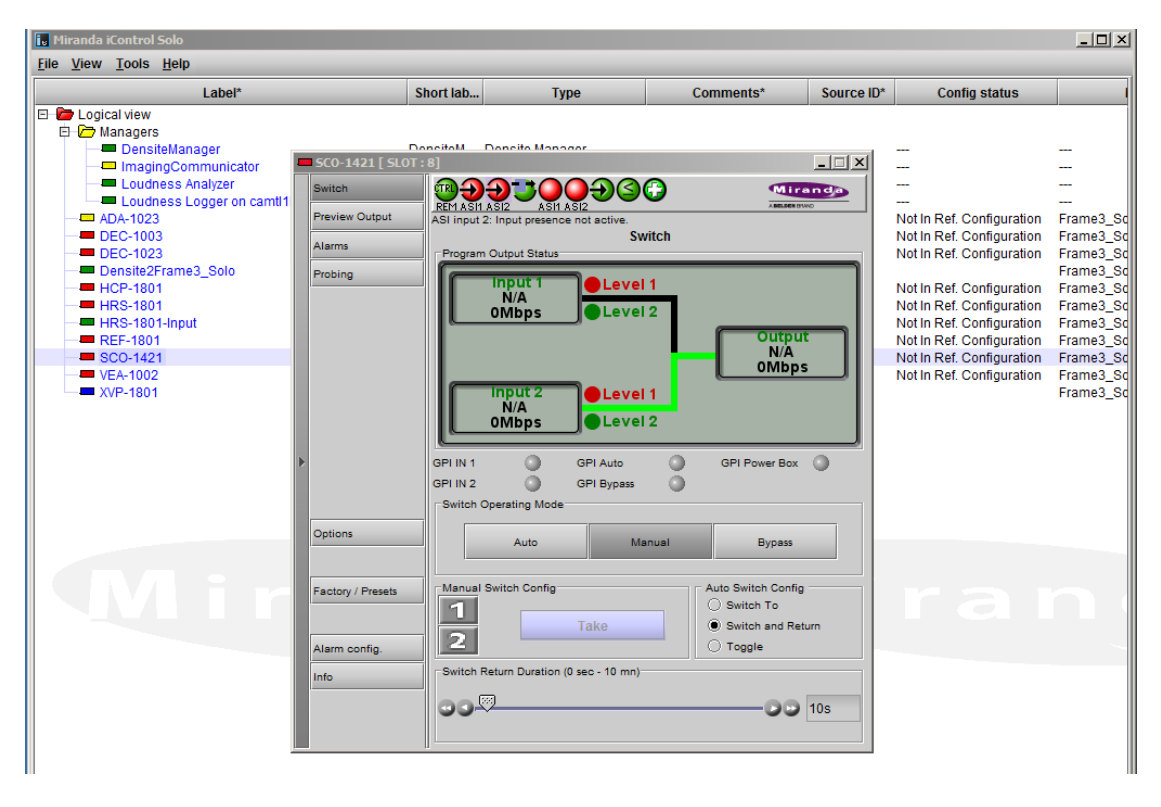

If you have any questions, please contact Grass Valley Support.